The following instructions are for an Indirect Manager reviewing an annual evaluation for anon-teaching indirect report.

# Login to *myPerformance*

1. Login to myPerformance

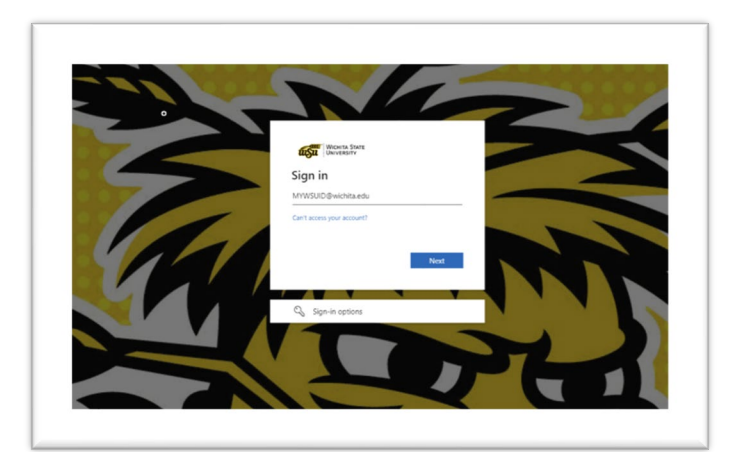

## **Select the Review**

3

1. Select the Evaluations link.

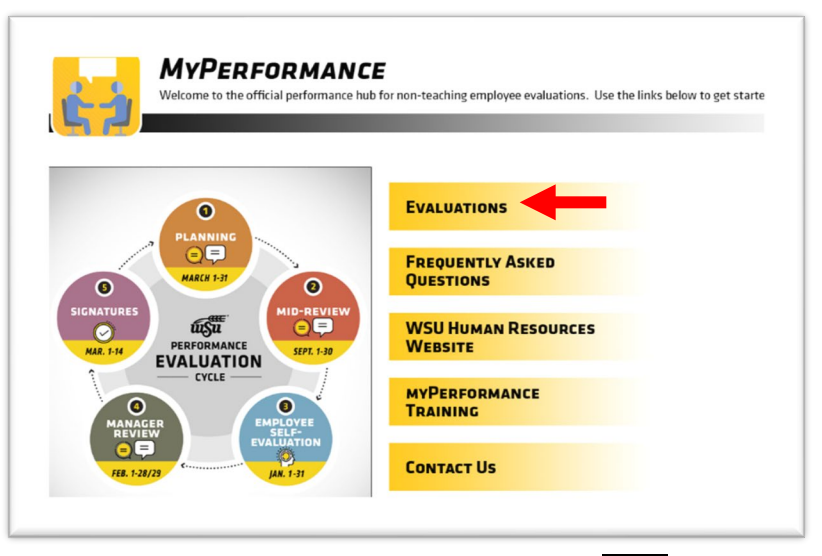

- 2. To access an employee's evaluation before first submission in a step, select the evaluation in the Tasks list.
- 3. To access an employee's evaluation **if you have already submitted your viewing capability previously, check the box for "Show completed and expired tasks"**, then select the employee evaluation in the **Tasks** list.

| myProfile   | myTraining Options     | myPerformance   | Instructor Options | Admin | Reports | FAQ                |
|-------------|------------------------|-----------------|--------------------|-------|---------|--------------------|
| Scheduled T | asks                   |                 |                    |       |         |                    |
| Tasks       |                        |                 |                    |       |         |                    |
| Title:      |                        | Type: All Types |                    | •     | Search  |                    |
| Show comple | eted and expired tasks |                 |                    |       |         |                    |
| Title       |                        |                 |                    |       | Descri  | ption              |
| S Complete  | e Manager Review of    | ←               | - 2                |       | Annual  | Performance Review |

myPerformance Indirect Manager Instructions, page 1

## **INDIRECT MANAGER REVIEW**

The Indirect Manager will be able to view all comments that have been submitted from both the manager and employee throughout the review process. The Indirect Manager cannot add comments to the review until Steps 4 and 5. The Indirect Manager can access the review at any time during the evaluation process and view contents of the evaluation submitted prior to that time.

The Overview page shows the employee's name, position, date of evaluation, and an overview of the process for the type of review being completed.

| Overview                                                                                                    |
|----------------------------------------------------------------------------------------------------|
| Welcome to the 2023-2024 Performance Review!                                                                                                    |
| This review cycle starts on March 1, 2023 and ends on February 29, 2024.                                                                                                    |
| The due dates for each step are as follows:                                                                                                    |
| Manager Planning and Mid-Review Documentation: March 1, 2023-December 31, 2023<br>The manager inputs expectations for new review period including competencies and goals and meets with the employee to<br>communicate expectations in March and again for Mid-Review in September. The manager may then add comments and notes to<br>competencies and goals throughout the review cycle before the December 31st deadline. |
| Employee Self-Evaluation: January 1-January 31, 2024                                                                                                    |
| The employee completes a self-evaluation. This allows the employee to provide comments and notes on job performance and<br>accomplishments. This step is optional and if the self-evaluation is not completed by January 31 <sup>st</sup> , it will automatically route to the<br>manager for the next step.                                                                                                    |
| Manager Evaluation: February 1-February 29, 2024                                                                                                    |
| The manager provides summary comments for competencies and goals and must select ratings for all competencies. The manager<br>then meets with the employee to discuss all sections of the evaluation and overall rating before the last day of February.                                                                                                    |
| Employee Signature: March 1-March 7, 2024<br>The employee reviews the evaluation, adds comments, and electronically signs showing they have received the evaluation.                                                                                                    |
| Manager Signature: March 8-March 14, 2024                                                                                                    |
| The manager reviews the employee comments, makes any needed additional comments, and electronically signs showing their<br>approval of completion. The completed evaluation will continue to be accessible to the manager and employee in myPerformance.                                                                                                    |
| <ul> <li>For step-by-step instructions on how to complete the steps in myPerformance or add a co-planner, <u>please refer to the</u><br/>myPerformance Quick Reference Guides,</li> </ul>                                                                                                    |
| <ul> <li>For questions regarding the myPerformance software or process, contact the Performance Management team.</li> </ul>                                                                                                    |
| <ul> <li>For more information on Non-Teaching evaluations and FAQs, please refer to the Performance Evaluations information page.</li> </ul>                                                                                                    |

• For myPerformance training, please register in myTraining in myWSU.

# **Review Step Progression**

The Overview screen also shows Review Step Progression and highlights the current step. A side bar shows your progression through the current step. Choose the Get Started button.

| verview              | Planning and Mid-Review  | Planning and Mid-Review:<br>Indirect Mgr View  |
|----------------------|--------------------------|------------------------------------------------|
| ndividual Contributo | Employee Self-Evaluation | Employee Self-Evaluation:<br>Indirect Mgr View |
| oals Planning        | Manager Review           | Manager Review: Indirect                       |
| oals Final Review    | Employee Signature       | Employee Signature: Indirect Mgr View          |
| pproval Signature    | Manager Signature        | Manager Signature:<br>Indirect Mgr View        |

# Steps 1, 2 and 3 – Planning & Mid-Review / Employee Self-Evaluation / Manager Review

#### Competencies

All employees are evaluated on competencies aligned with the University's strategic plan and the employee's position knowledge. There are six core competencies. Managers and Budget Officers/Budget Review Officers have additional competencies.

Each competency is defined by a set of desired behaviors. During the planning session, managers and employees should discuss how the competencies apply to the employee's position and identify examples of how specific competencies tie into the employee successfully completing their job duties. During the selfevaluation, the employee may provide comments and notes on job performance and

| Teamwork                                                                                                    | ¥                                                                                                    |
|----------------------------------------------------------------------------------------------------|----------------------------------------------------------------------------------------------------|
| Works cooperatively and effectively with others to acl<br>identity characterized by pride, trust and commitment                                                                                                    | nieve common goals. Participates in building a group                                                                                                    |
| <ul> <li>Reports to work at the assigned time, workstatic day/shift.</li> <li>Provides timely notification to supervisor of tard</li> <li>Deals honestly and fairly with others, showing c</li> <li>Does own fair share of the work.</li> <li>Seeks assistance from other team members.</li> <li>Shares all relevant information with others.</li> <li>Initiates collaboration with others.</li> <li>Seeks input from other team members on matter</li> <li>Assumes additional responsibilities to facilitate t</li> <li>Makes outstanding efforts to help other team me</li> </ul> | on, and remains at work until the end of the scheduled work<br>iness or absence.<br>onsideration and respect for individual differences.<br>eeded.<br>s that affect them.<br>the achievement of team goals.<br>embers. |
| Comments:                                                                                                    |                                                                                                    |
|                                                                                                    | Back Save and Evit Save and Continue                                                                                                    |

accomplishments as they relate to each competency.

*When finished viewing Competencies, click* **Save and Continue** *at the bottom of the Competencies page.* 

## **Goals Planning and Review**

This section is optional and will not be weighed or rated during the end of the review period. Managers may add additional goals to the employee's evaluation for development and/or documentation. Some examples include:

- For specifics in helping an employee in their position knowledge
- To help an employee develop to the next level
- To let the employee choose their own goals for self-development
- For work on a specific project

Managers can input goals during planning or at various times throughout Step 1. After viewing Goals, click Save and Continue.

| Goals Planning and Review                                                                                                    |
|----------------------------------------------------------------------------------------------------|
| Employee goals are optional. The purpose of adding goals is to ensure documentation and tracking within myPerformance,<br>however goals have no weight in the overall evaluation rating. Goals should be developed to manage or support work and be<br>clearly tied to at least one of the employee's competencies. Managers and employees should meet to discuss and adjust goals<br>throughout the performance cycle.<br>For further guidance, please register for a myPerformance Training through myTraining. |
| Goal 1: Title Test Goal 1                                                                                                    |
| Goal 1: Description                                                                                                    |
| Goal 1: Due Date                                                                                                    |

# **Additional Comments**

Managers may add general comments during Step 1 and Step 3. Employees may enter general comments during Step 2. After viewing Additional Comments, click Save and Continue.

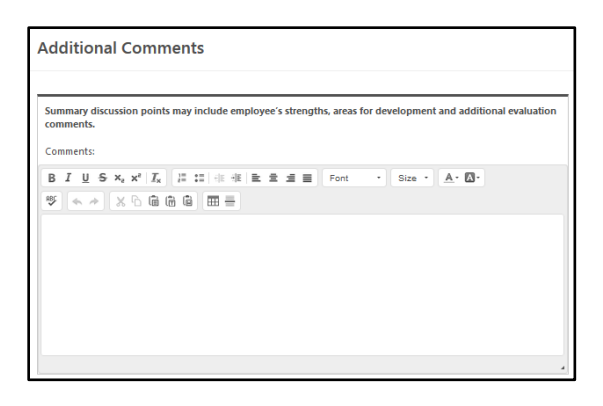

## **Steps 4 and 5 - Employee and Manager Signatures**

During these steps, the Indirect Manager can view the evaluation and comments. **The Indirect Manager can also add comments during these two steps**.

#### **Comptenecies, Goals and Comments**

View all comments once again by the manager and employee during Steps 1-3 for all Competencies, Goals, and Additional Comments. Click the Next button to advance through these sections.

## Summary

In the Summary section, the Indirect Manager will be able to view the overall rating calculation. The Indirect Manager can also view print the review or attachments at the end of the review period. Click the Options button to print the evaluation or view attachments, if desired. Otherwise, click the Next button.

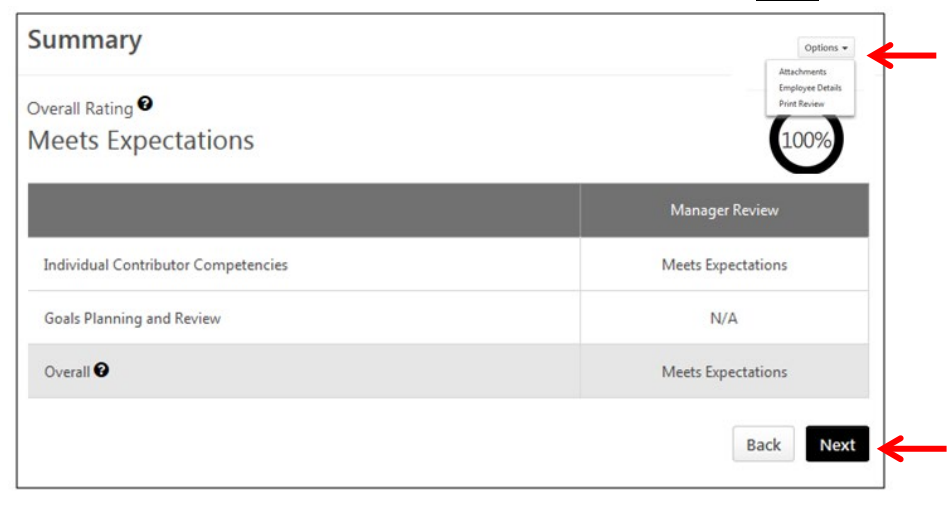

## Signature Page

The Indirect Manager does not sign the review. There is an optional comment box available to add comments in Steps 4 and 5.